# **Online Registration Guide for Research Mode**

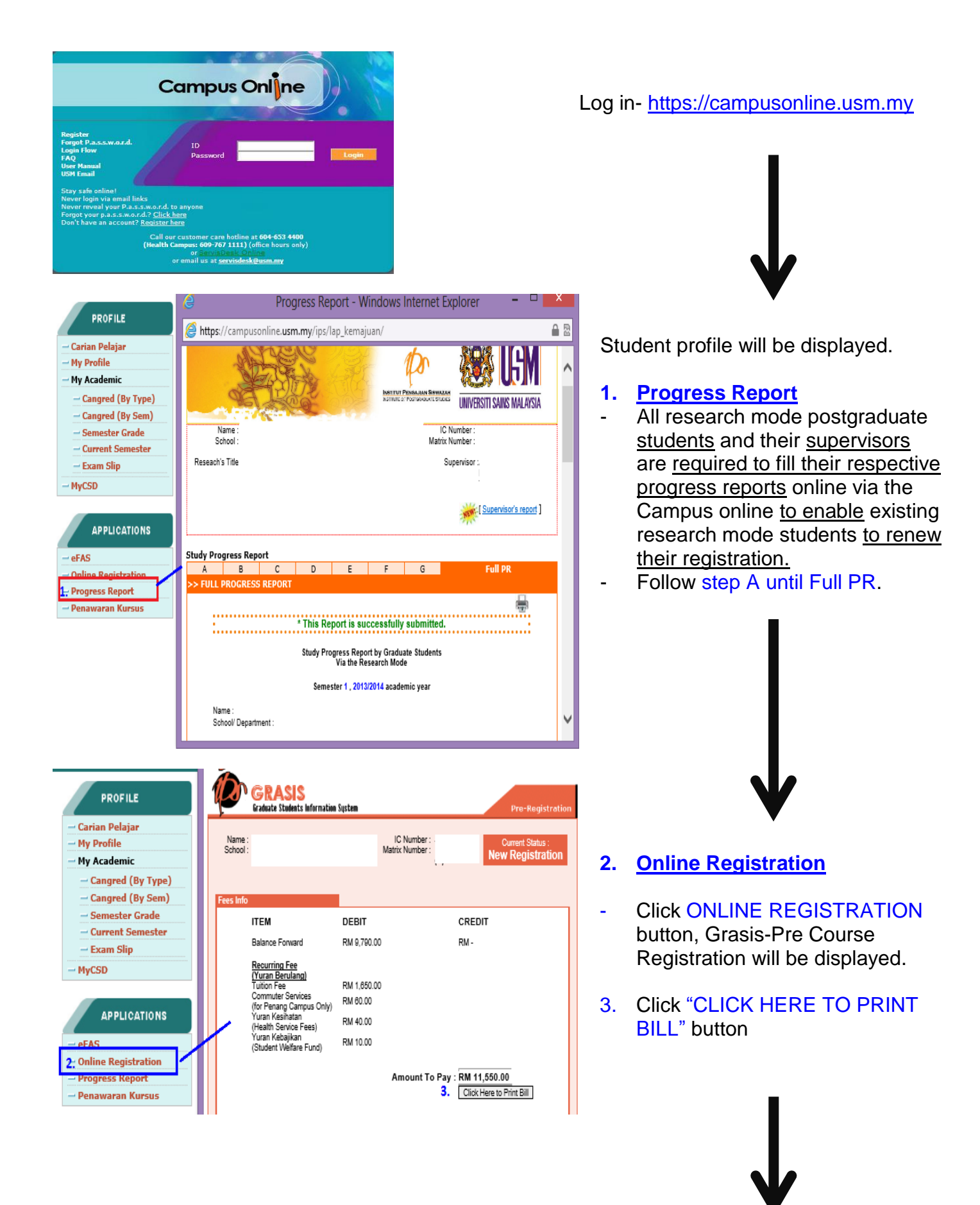

|                                                                                                    | - B # A # A                                                                                                    |                                                                                                    |                                                                                                    |                                                                                                    |
|----------------------------------------------------------------------------------------------------|----------------------------------------------------------------------------------------------------|----------------------------------------------------------------------------------------------------|----------------------------------------------------------------------------------------------------|----------------------------------------------------------------------------------------------------|
|                                                                                                    | GRASIS<br>Graduate Students Informa                                                                                                    | ation System                                                                                                    |                                                                                                    | Pre-Registration                                                                                                    |
| Name :                                                                                                    |                                                                                                    | IC                                                                                                    | Number :                                                                                                    | Current Status :                                                                                                    |
| School :                                                                                                    |                                                                                                    | Matrix                                                                                                    | Number :                                                                                                    | The payment was<br>confirmed on                                                                                                    |
|                                                                                                    |                                                                                                    |                                                                                                    |                                                                                                    | PM with receipt no                                                                                                    |
|                                                                                                    |                                                                                                    |                                                                                                    |                                                                                                    | 0                                                                                                    |
| Sumr                                                                                                    | nary Metho                                                                                                    | od of Payment                                                                                                    | 01                                                                                                    | an/2 amail: record ins@usm my                                                                                                    |
| How                                                                                                    | to make a payment?                                                                                                    | please click <u>here</u> or                                                                                                    | tab 'Method of Pa                                                                                                    | yment'.                                                                                                    |
|                                                                                                    | ITEM                                                                                                    | DEBIT                                                                                                    | CI                                                                                                    | REDIT                                                                                                    |
|                                                                                                    | Balance Forward                                                                                                    | RM -                                                                                                    | RM                                                                                                    | 1-                                                                                                    |
|                                                                                                    | <u>Recurring Fee</u><br>(Yuran Berulang)                                                                                                    |                                                                                                    |                                                                                                    |                                                                                                    |
|                                                                                                    | Tuition Fee                                                                                                    | RM 6,300.00                                                                                                    |                                                                                                    |                                                                                                    |
|                                                                                                    |                                                                                                    | А                                                                                                    | mount To Pay : R                                                                                                    | И 6,300.00                                                                                                    |
|                                                                                                    |                                                                                                    |                                                                                                    |                                                                                                    | Reprint Bill                                                                                                    |
|                                                                                                    | Calon-calon dibaw<br>dengan bil ini kepar                                                                                                    | an tajaan boleh mengen<br>da Jabatan Bendahari bi                                                                                                    | nukakan salinan surat<br>agi mendapatkan juml                                                                                                    | tajaan bersama<br>ah bayaran yang                                                                                                    |
|                                                                                                    | Bendahari Bahagian<br>Bendahari Pahagian                                                                                                    | Akaun Pelajar IPS) atau<br>Akaun Pelajar IPS) atau                                                                                                    | gustining atau taks ke<br>i pos ke Institut Penga<br>Iniversiti Saine Malauri                                                                                                    | jian Siswazah(u.p.<br>jian 11800 Pulau                                                                                                    |
|                                                                                                    | Candidates under spr                                                                                                    | Pinan<br>Pinan<br>Pinan                                                                                                    | g.<br>g.                                                                                                    | r together with this                                                                                                    |
|                                                                                                    | bill to the Burs                                                                                                    | ary to obtain the amoun                                                                                                    | t required for payment                                                                                                    | via email at                                                                                                    |
|                                                                                                    | Section) or mail to<br>Account                                                                                                    | o Institute of Postgradua<br>Section), Universiti Sa                                                                                                    | ate Studies (att: Bursa<br>ins Malaysia, 11800 Pe                                                                                                    | ry, IPS Student                                                                                                    |
|                                                                                                    |                                                                                                    | Close                                                                                                    | Window                                                                                                    |                                                                                                    |
|                                                                                                    |                                                                                                    |                                                                                                    |                                                                                                    |                                                                                                    |
| •                                                                                                    |                                                                                                    |                                                                                                    |                                                                                                    |                                                                                                    |
|                                                                                                    | GRASIS                                                                                                    |                                                                                                    |                                                                                                    |                                                                                                    |
| ~                                                                                                    | Graduate Students Info                                                                                                    |                                                                                                    |                                                                                                    | Pre-Registrati                                                                                                    |
| Name                                                                                                    |                                                                                                    | rmation System                                                                                                    |                                                                                                    |                                                                                                    |
| School                                                                                                    | 1                                                                                                    | rmation System                                                                                                    | IC Number :                                                                                                    |                                                                                                    |
| School                                                                                                    | ::<br>::<br>0<br>[)                                                                                                    | rmation System<br>M                                                                                                    | IC Number :<br>atrix Number :                                                                                                    | Current Status :                                                                                                    |
| School                                                                                                    | 0<br>[ <u>VIEW TIMETABLE</u> ]                                                                                                    | rmation System<br>M                                                                                                    | IC Number :<br>atrix Number :                                                                                                    | Current Status :                                                                                                    |
| Sum<br>y Pre                                                                                                    | ()<br>( <u>VIEW TIMETABLE</u><br>(Mary Met<br>Registration.                                                                                                    | mation System<br>M<br>hod of Payment                                                                                                    | IC Number :<br>atrix Number :<br>Quer                                                                                                    | Current Status :<br>y? email: record_ips@notes.usm.m                                                                                                    |
| Sum<br>y Pre                                                                                                    | ::<br>()<br>[ <u>VIEW TIMETABLE</u><br>[mary new Met<br>-Registration.                                                                                                    | mation System<br>M<br>hod of Payment                                                                                                    | IC Number :<br>atrix Number :<br>Quer                                                                                                    | Current Status :<br>y? email: record_ips@notes.usm.m                                                                                                    |
| Sum<br>y Pre                                                                                                    | ()<br>[ <u>VIEW TIMETABLE</u> ]<br>[mary]<br>Registration.                                                                                                    | mation System<br>M<br>hod of Payment<br>Students!                                                                                                    | IC Number :<br>atrix Number :<br>Quet                                                                                                    | Current Status :<br>y? email: record_ips@notes.usm.m                                                                                                    |
| Sum<br>ly Pre                                                                                                    | ()<br>( <u>VIEW TIMETABLE</u> )<br>( <u>MEW TIMETABLE</u> )<br>( <u>MEW TI</u>                                                       | mation System<br>M<br>hod of Payment<br>Students!                                                                                                    | IC Number :<br>atrix Number :<br>Quer                                                                                                    | Current Status :<br>y? email: record_ips@notes.usm.m                                                                                                    |
| Sum<br>y Pre<br>Attenti<br>Fees F<br>Please                                                                                                    | ()<br>( <u>VIEW TIMETABLE</u> )<br>( <u>MEW TIMETABLE</u> )<br>( <u>MEW TI</u>                                                       | mation System<br>M<br>hod of Payment<br>Students!<br>om next semester<br>heir payment direc                                                                                                    | IC Number :<br>atrix Number :<br>Quer<br>onwards, studen<br>et at the CIMB c                                                                                                    | Current Status :<br>y? email: record_ips@notes.usm.m<br>is who wish to renew thei<br>ounter by cash or through                                                                                                    |
| School<br>Sum<br>y Pre<br>Attenti<br>Sees F<br>Please<br>egistri<br>Sund 1                                                                                                    |                                                                                                    | mation System<br>M<br>hod of Payment<br>Students!<br>om next semester<br>heir payment direc<br>line and FPX Fund                                                                                                    | IC Number :<br>atrix Number :<br>Quer<br>onwards, studen<br>ct at the CIMB c<br>Transfer). The fol                                                                                                | Current Status :<br>y? email: record_ips@notes.usm.m<br>is who wish to renew thei<br>ounter by cash or through<br>lowing banks do provide FP)                                                                                                    |
| School<br>Sum<br>y Pre<br>ttenti<br>fees f<br>egistr<br>-Payr<br>und 1<br>Mayb                                                                                                    | in ary the TIMETABLE :<br>The Mary the TIMETABLE :<br>The Registration.<br>In All Postgraduate<br>Payment<br>to take note that fration must make the<br>take note that fration must make the<br>take note that fration must make the<br>pans of the take the take the take the take the take the take the take the take the take the take the take the take the take the take the take the take the take the take the take the take the take the take the take take the take take the take take take take take take take tak                                                                                                    | mation System<br>M<br>hod of Payment<br>Students!<br>om next semester<br>heir payment direc<br>line and FPX Fund                                                                                                    | IC Number :<br>atrix Number :<br>Quer<br>onwards, studen<br>ct at the CIMB o<br>Transfer). The fol                                                                                                | Current Status :<br>y? email: record_ips@notes.usm.m<br>is who wish to renew their<br>ounter by cash or through<br>lowing banks do provide FP2                                                                                                    |
| School<br>Sum<br>ly Pre<br>Attenti<br>Fees F<br>Please<br>egistri<br>-Payi<br>Fund T<br>Mayb<br>RHB<br>Hono                                                                                                    | in any cer Met<br>Registration.<br>on All Postgraduate<br>Payment<br>take note that fr<br>ation must make the<br>ment (credit card or<br>fransfer facility:<br>bank<br>Bank<br>Leong Bank                                                                                                    | mation System<br>M<br>hod of Payment<br>Students!<br>om next semester<br>heir payment direc<br>line and FPX Fund                                                                                                    | IC Number :<br>atrix Number :<br>Quer<br>onwards, studen<br>ct at the CIMB o<br>Transfer). The fol                                                                                                | Current Status :<br>y? email: record_ips@notes.usm.m<br>ts who wish to renew their<br>ounter by cash or through<br>lowing banks do provide FP?                                                                                                    |
| School<br>Sum<br>y Pre<br>ttenti<br>fees F<br>Please<br>egistr<br>-Pay<br>und 1<br>Mayb<br>RHB<br>Hong<br>Publi<br>Cubli                                                                                              | in any cer Met<br>Registration.<br>on All Postgraduate<br>Payment<br>take note that fr<br>ation must make the<br>ment (credit card or<br>fransfer facility:<br>bank<br>Bank<br>Leong Bank<br>c Bank                                                                                                    | mation System<br>M<br>hod of Payment<br>Students!<br>om next semester<br>heir payment direc<br>hine and FPX Fund                                                                                                    | IC Number :<br>atrix Number :<br>Quer<br>onwards, studen<br>ct at the CIMB c<br>Transfer). The fol                                                                                                | Current Status :<br>y? email: record_ips@notes.usm.m<br>ts who wish to renew thei<br>ounter by cash or through<br>lowing banks do provide FP)                                                                                                    |
| School<br>Sum<br>ly Pre-<br>ttenti<br>ees f<br>'lease<br>gistr<br>-Payi<br>und 1<br>Mayb<br>RHB<br>Hong<br>Publi<br>CIME<br>Bank                                                                                      | i ()<br>[VIEW TIMETABLE ]<br>Imary @@ Met<br>Registration.<br>on All Postgraduate<br>Payment<br>a take note that fr<br>ation must make the<br>ment (credit card or<br>Iransfer facility:<br>pank<br>Bank<br>bank<br>bank<br>bank<br>bank<br>bank<br>bank<br>bank<br>bank<br>bank<br>bank<br>bank<br>bank<br>bank<br>bank<br>bank<br>bank<br>bank<br>bank                                                                                                    | mation System<br>M<br>hod of Payment<br>Students!<br>om next semester<br>heir payment direc<br>hine and FPX Fund                                                                                                    | IC Number :<br>atrix Number :<br>Quer<br>onwards, studen<br>ct at the CIMB c<br>Transfer). The fol                                                                                                | Current Status :<br>y? email: record_ips@notes.usm.m<br>ts who wish to renew their<br>ounter by cash or through<br>lowing banks do provide FP?                                                                                                    |
| School<br>Sum<br>y Pre<br>ttenti<br>cees f<br>Please<br>egistr<br>-Pay<br>und 1<br>Mayb<br>RHB<br>Hong<br>Publi<br>CIME<br>Bank<br>hen IP<br>or Res                                                                   | ()<br>( <u>VIEW TIMETABLE</u> ;<br>mary <u>GEP</u> Meti-<br>Registration.<br>on All Postgraduate<br>Payment<br>e take note that fr<br>ation must make ti<br>ment (credit card or<br>fransfer facility:<br>bank<br>Bank<br>beong Bank<br>c Bank<br>leong Bank<br>c Bank<br>S<br>Islam<br>S Bursary Counter to<br>search Mode and stu                                                                                                    | mation System<br>M<br>hod of Payment<br>Students!<br>om next semester<br>heir payment direc<br>line and FPX Fund<br>will not accept any o<br>idents under sponso                                                                          | IC Number :<br>atrix Number :<br>Que<br>onwards, studen<br>ct at the CIMB o<br>Transfer). The fol<br>ransfer). The fol                                                                            | Current Status :<br>y? email: record_ips@notes.usm.m<br>is who wish to renew thei<br>ounter by cash or through<br>lowing banks do provide FP><br>EPT by new students registe                                                                                 |
| School<br>Sum<br>y Pre-<br>ttenti<br>ees f<br>lease<br>egistri<br>-Payi<br>und 1<br>Mayb<br>RHB<br>Publi<br>CIME<br>Bank<br>he IP<br>or Re-<br>raft o                                                                 |                                                                                                    | mation System<br>M<br>hod of Payment<br>Students!<br>Students!<br>Nine and FPX Fund<br>will not accept any or<br>idents under sponso<br>accepts payment or                                                                                | IC Number :<br>atrix Number :<br>Quer<br>onwards, studen<br>et at the CIMB o<br>Transfer). The fol<br>cash payment EXC<br>riship.                                                                 | Current Status :<br>y? email: record_ips@notes.usm.m<br>is who wish to renew their<br>ounter by cash or through<br>iowing banks do provide FP><br>EPT by new students register<br>stal order, money order, ban                                               |
| School<br>Summing Pre-<br>Attentit<br>ees I<br>Please<br>egister<br>Payu<br>Sund 1<br>Mayb<br>RHB<br>Hong<br>RHB<br>Hong<br>RHB<br>Hong<br>RHB<br>Hong<br>RHB<br>Hong<br>CIME<br>Bank<br>'he IP<br>Iraft o<br>'or the | ()<br>( <u>VIEW TIMETABLE</u> ;<br>( <u>VIEW TIMETABLE</u> ;<br>( <u>VIEW TIMETABLE</u> ;<br>( <u>Registration</u> ,<br>( <u>Registration</u> ,<br>( <u></u> | mation System<br>M<br>hod of Payment<br>Students!<br>om next semester<br>heir payment direc<br>hine and FPX Fund<br>will not accept any o<br>idents under sponso<br>accepts payment of<br>the payment at CIMB                             | IC Number :<br>atrix Number :<br>Quer<br>onwards, studen<br>et at the CIMB o<br>Transfer). The fol<br>cash payment EXC<br>riship.                                                                 | Current Status :<br>y? email: record_ips@notes.usm.m<br>is who wish to renew their<br>ounter by cash or through<br>lowing banks do provide FP><br>EPT by new students registence<br>stal order, money order, banl<br>lick here to print slip.                |
| School<br>Sum<br>ty Pre<br>Attenti<br>Fees F<br>Please<br>egistr<br>Pay<br>Hong<br>Publi<br>Hong<br>Publi<br>Bank<br>The IP<br>for Re:<br>CIME<br>Bank<br>The IP<br>fraft o<br>                                       | ()<br>( <u>VIEW TIMETABLE</u> ;<br>( <u>VIEW TIMETABLE</u> ;<br>( <u>VIEW TIMETABLE</u> ;<br>( <u>Registration</u> ,<br>( <u>Registration</u> ,<br>( <u></u> | mation System<br>M<br>hod of Payment<br>Students!<br>om next semester<br>heir payment direct<br>line and FPX Fund<br>will not accept any of<br>idents under sponso<br>accepts payment of<br>the payment at CIMB<br>the payment through of | IC Number :<br>atrix Number :<br>Quer<br>onwards, studen<br>et at the CIMB o<br>Transfer). The fol<br>cash payment EXC<br>riship.<br>nly by cheque, pos<br>Counter, please c<br>e-Payment, please | Current Status :<br>y? email: record_ips@notes.usm.m<br>is who wish to renew their<br>ounter by cash or through<br>lowing banks do provide FP><br>EPT by new students registence<br>stal order, money order, banl<br>lick here to print slip.<br>click here. |

## 4. Summary will be displayed

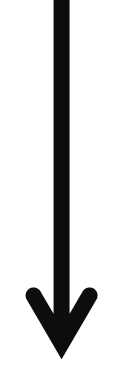

# **Method of Payment**

5. Choose method of payment & make payment.

#### Students With Scholarship/ Sponsorship A copy of <u>bill and scholarship letter</u> for

student with scholarship has to be sent to the bursary

 Email a copy of payment receipt & bill to record\_ips@usm.my

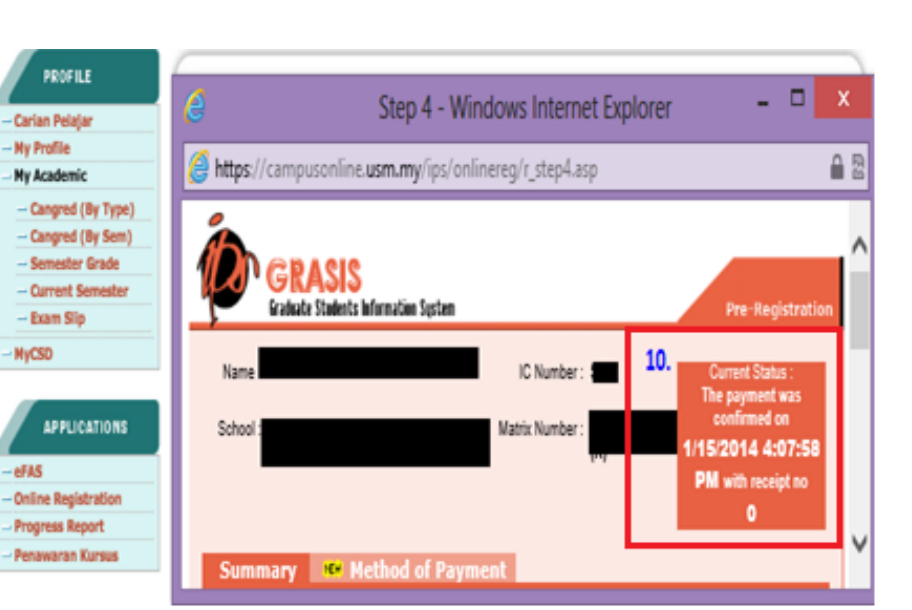

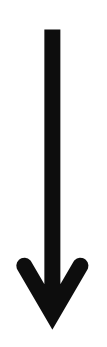

- Open student profile
- Click Online Registration button

### **10. Check status of Payment**